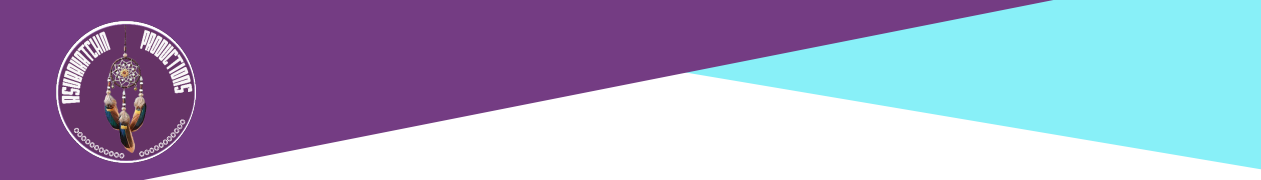

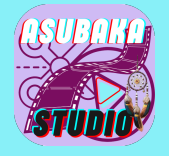

## Madame, Monsieur, Bonjour,

## Bienvenue chez Asubaka Studio l'agence créative d'Asubakatchin Productions !

Merci d'avoir choisi Asubaka Studio pour votre projet vidéo.

Dans ce document nous allons vous expliquer les étapes simples à suivre pour pouvoir vous offrir le meilleur service client possible.

## ETAPE 1 - Remplir le document 1. « Optimisation Vidéo-Funnel - Vos Choix »

Parmi nos différents services vous avez choisi l'**Optimisation Vidéo-Funnel**, la première étape consiste ici à télécharger les deux documents pdf suivants :

« Optimisation Vidéo-Funnel - Vos Choix » et « Optimisation Vidé-Funnel - Tous Modèles"

sur cette page de notre siteweb:

### https://www.asubakastudio.digital/optimisation-videos-funnels

Puis à remplir dûment le document « Optimisation Vidéo-Funnel - Vos Choix » pour que nous puissions comprendre vos besoins spécifiques et y répondre au mieux.

# **ETAPE 2 - Zipper votre Fichier(s) puis choisir un Moyen de Transfert de Fichiers Vidéo pour nous l'envoyer**

La seconde étape, sera de nous envoyer à <u>contact@asubakastudio.com</u>, le document 1 complété et votre fichier(s) vidéo(s) zippé\* par un des moyens de transfert suivant, soit par :

- 1. Stockage Cloud avec partage de lien via Google Drive
- 2. Service de partage temporaire (lien de téléchargement) via Smash.
- 3. Protocole peer-to-peer (P2P) ou pair-à-pair via FilePizza

\*Nous vous conseillons tout d'abord de zipper (ou compresser) votre/vos fichiers et de les nommer distinctement afin de pouvoir les identifier aisément. (Exemple de nom pour identifier le fichier vidéo : *Video1\_Vlog\_Bahia.mov* ).

# Procédures pour Zipper un fichier numérique audiovisuel (ou tout autre fichier) sur les principaux systèmes d'exploitation :

## 1. Sur macOS

Utilisation de l'outil intégré Finder :

- 1. Localisez le fichier ou le dossier audiovisuel dans le Finder.
- 2. Faites un clic droit (ou Control + clic) sur le fichier/dossier.
- 3. Sélectionnez "Compresser [nom du fichier]".

4. Un fichier .zip sera créé dans le même dossier, avec le même nom que le fichier ou dossier compressé.

## 2. Sur Windows (Microsoft)

Utilisation de l'explorateur de fichiers :

- 1. Localisez le fichier ou dossier audiovisuel dans l'explorateur de fichiers.
- 2. Faites un clic droit sur le fichier/dossier.
- 3. Sélectionnez "Envoyer vers", puis "Dossier compressé".

4. Un fichier .zip sera créé dans le même dossier. Vous pouvez renommer le fichier compressé si nécessaire.

## 3. Sur Linux

Utilisation d'un gestionnaire de fichiers (environnement graphique) :

- 1. Localisez le fichier ou dossier audiovisuel.
  - 2. Faites un clic droit dessus.
- 3. Choisissez "Compresser" ou "Créer une archive" (le nom peut varier selon

l'environnement, comme GNOME ou KDE).

4. Sélectionnez le format .zip et cliquez sur Créer.

## 4. Sur Chrome OS

Utilisation de l'application Fichiers :

1. Localisez le fichier ou dossier audiovisuel dans l'application Fichiers.

2. Faites un clic droit (ou appuyez avec deux doigts sur le pavé tactile) sur le fichier ou le dossier.

3. Sélectionnez "Compresser [nom du fichier]".

4. Un fichier .zip sera créé dans le même répertoire.

### Moyen de Transfert I : Stockage Cloud avec partage de lien via Google Drive. Google Drive

| 4           | Drive                 |                                      |                    |                                   |            |                 |          | ٢                    | ۰ | ۵ |
|-------------|-----------------------|--------------------------------------|--------------------|-----------------------------------|------------|-----------------|----------|----------------------|---|---|
| +           | New                   |                                      |                    |                                   | Welcome    | to Drive        |          |                      | 0 |   |
| * © k 1 6 • | Home                  |                                      | Q. Search in Drive |                                   |            |                 |          |                      |   |   |
|             | My Drive<br>Computers |                                      |                    | C) Type - L                       | People - ( | Modified - D to | oation - |                      |   | ø |
|             | Shared with me        | <ul> <li>Suggested folder</li> </ul> | ,                  |                                   |            |                 |          |                      |   | 4 |
|             | Recent<br>Starred     | Chibbertise                          | 1                  | Nit - Guide de Man<br>In 189 Dive | не I       | Asubaka Studio  | : R      | Social Media Machine | : | + |
| 0           | Spen                  | <ul> <li>Suggested files</li> </ul>  |                    |                                   |            |                 |          |                      |   |   |
| 0           | Storage               |                                      |                    |                                   |            |                 |          |                      |   |   |
| 17          | 68 of 15 G8 used      |                                      |                    |                                   |            |                 |          |                      |   |   |
|             | Get more storage      |                                      |                    |                                   |            |                 |          |                      |   |   |
|             |                       |                                      |                    |                                   |            |                 |          |                      |   |   |
|             |                       |                                      |                    |                                   |            |                 |          |                      |   |   |

• Limite de taille : Jusqu'à 15 Go (espace de stockage global gratuit). Caractéristiques :

Partage de lien ou invitation par e-mail.

- Gestion des droits (lecture ou modification).
- Lien : <u>drive.google.com</u>

## i Guide d'utilisation pour le stockage Cloud avec partage de lien via Google Drive.

Voici les étapes détaillées pour partager un fichier vidéo à l'aide de Google Drive :

#### 1. Accéder à Google Drive

- 1. Rendez-vous sur Google Drive.
- 2. Connectez-vous à votre compte Google, si ce n'est pas déjà fait.

#### 2. Importer le fichier vidéo

- 1. Cliquez sur le bouton "+ Nouveau" (en haut à gauche).
- 2. Sélectionnez "Importer un fichier".
- 3. Choisissez votre fichier vidéo sur votre ordinateur.
- 4. Attendez que le fichier soit entièrement téléchargé (une barre de progression s'affiche en bas

à droite).

#### 3. Partager le fichier vidéo

Option 1 : Partager via un lien

- 1. Faites un clic droit sur le fichier vidéo téléchargé.
- 2. Sélectionnez "Partager".
- 3. Une fenêtre s'ouvre. Cliquez sur "Obtenir le lien".
- 4. Réglez les droits d'accès :
- Lecteur : Les destinataires peuvent uniquement lire la vidéo.
- Commentateur : Les destinataires peuvent commenter.
- Éditeur : Les destinataires peuvent modifier le fichier.
  - 5. Copiez le lien et envoyez-le par e-mail, messagerie, ou autre moyen.

#### Option 2 : Partager directement avec une adresse e-mail

- 1. Faites un clic droit sur le fichier vidéo.
- 2. Sélectionnez "Partager".
- 3. Sous "Ajouter des personnes et des groupes", entrez les adresses e-mail des destinataires.
- 4. Choisissez leurs droits :
  - Lecteur, Commentateur, ou Éditeur.
- 5. Ajoutez un message personnalisé si souhaité, puis cliquez sur "Envoyer".

#### 4. Gérer les droits d'accès après le partage (facultatif)

- 1. Faites un clic droit sur le fichier.
- 2. Sélectionnez "Partager".
- 3. Cliquez sur "Modifier" à côté du nom ou de l'adresse e-mail d'un destinataire pour ajuster leurs permissions.
  - 4. Pour annuler l'accès à un fichier, cliquez sur "Supprimer" à côté du destinataire.

#### 5. Limites de partage

- Taille du fichier : Jusqu'à 15 Go (selon l'espace disponible dans votre Google Drive).
- Nombre de destinataires : Maximum de 200 personnes ou groupes pour un fichier partagé.

## Moyen de Transfert II : soit par Service de partage temporaire (lien de téléchargement).

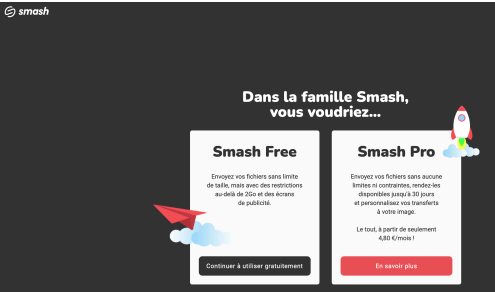

Limite de taille : Illimitée

(gratuite, mais la vitesse dépend de la taille). Caractéristiques :

- Aucune inscription nécessaire.
- Stockage des fichiers jusqu'à 14 jours.
- Lien : fromsmash.com

## i Guide d'utilisation pour le service de partage temporaire par lien via Smash. Voici les étapes détaillées pour partager un fichier vidéo en utilisant Smash, un service simple et gratuit. 1. Accéder au site Smash Rendez-vous sur le site officiel : fromsmash.com. 2. Importer le fichier vidéo Cliquez sur la zone centrale où il est indiqué "Glissez-déposez vos fichiers ici" ou sur "Ajouter vos fichiers". Sélectionnez votre fichier vidéo sur votre ordinateur. . 3Smash affichera une barre de progression indiquant l'état du téléchargement. 3. Configurer les options de partage 1. Ajouter une adresse e-mail (facultatif) : Une fois le fichier ajouté, vous pouvez entrer l'adresse e-mail du destinataire pour lui envoyer un lien directement. 2. Obtenir un lien de téléchargement : Si vous ne souhaitez pas utiliser d'e-mail, Smash génère automatiquement un lien de téléchargement. Vous pouvez le copier et le partager par messagerie, e-mail ou tout autre moyen. 3. Options avancées (facultatives, même dans la version gratuite) : Durée de stockage : Par défaut, le fichier est disponible pendant 7 jours. Vous pouvez prolonger jusqu'à 14 jours. · Protection par mot de passe : Activez un mot de passe pour sécuriser l'accès au fichier. Personnalisation de l'apparence : Ajoutez une image ou un message qui apparaîtra lorsque le destinataire téléchargera le fichier. 4. Envoyer ou partager le fichier Si vous avez choisi l'envoi par e-mail, Smash enverra automatiquement un e-mail contenant le lien au destinataire. Si vous avez choisi d'utiliser un lien, copiez-le et partagez-le comme bon vous semble. 5. Téléchargement par le destinataire Le destinataire clique sur le lien et télécharge le fichier directement depuis Smash. Smash permet également une prévisualisation pour certains types de fichiers vidéo avant le téléchargement complet.

## Moyen de Transfert III : Protocole peer-to-peer (P2P) ou pair-à-pair. FilePizza

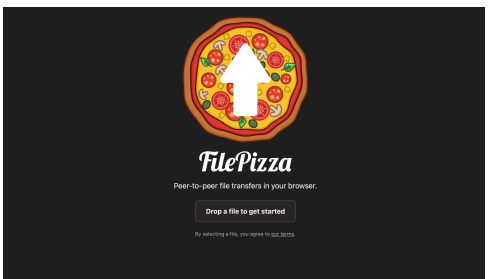

• Limite de taille : Aucune (dépend de votre connexion).

Caractéristiques :

- Partage P2P direct via un navigateur.
- Aucun fichier stocké sur un serveur.
- Lien : file.pizza

#### **i** Guide d'utilisation pour le le protocole peer-to-peer via FilePizza.

FilePizza est une solution simple et rapide pour transférer des fichiers volumineux directement entre deux utilisateurs via un navigateur, en utilisant un protocole peer-to-peer (P2P). Voici les étapes détaillées :

#### 1. Accéder au site FilePizza

- 1. Rendez-vous sur le site officiel : file.pizza.
- 2. Ajouter le fichier vidéo

1. Cliquez sur "Glissez ou déposez un fichier", ou sélectionnez le fichier vidéo en le parcourant depuis votre ordinateur.

2. FilePizza prépare un lien unique pour votre fichier.

#### 3. Obtenir et partager le lien de téléchargement

- 1. Une fois le fichier ajouté, un lien de téléchargement est généré.
- 2. Copiez ce lien et partagez-le avec le destinataire (par e-mail, messagerie, etc.).

#### 4. Assurez-vous que le fichier reste disponible

- Le transfert est direct entre votre navigateur et celui du destinataire.
- Pour que le téléchargement fonctionne, vous devez garder votre navigateur ouvert et connecté tant que le destinataire n'a pas terminé le téléchargement.

#### 5. Téléchargement par le destinataire

- 1. Le destinataire clique sur le lien que vous lui avez envoyé.
- 2. Le téléchargement démarre immédiatement depuis votre ordinateur via FilePizza.

### Le délais de livraison

Il dépend de l'offre de service « Montage Vidéo HQ » et des options que vous avez choisi. Nous partons de la base suivante :

OFFRE BASIC - 2 jours de délais de livraison. OFFRE AVANCEE - 3 jours de délais de livraison. OFFRE PREMIUM - 4 jours de délais de livraison.

Nous vous enverrons le fichier via l'outil de transfert Studio de Creative Fabrica. Vous recevrez un email avec un lien de téléchargement à durée limitée spécifiée. <u>Mattps://studio.creativefabrica.com/transfer</u>.

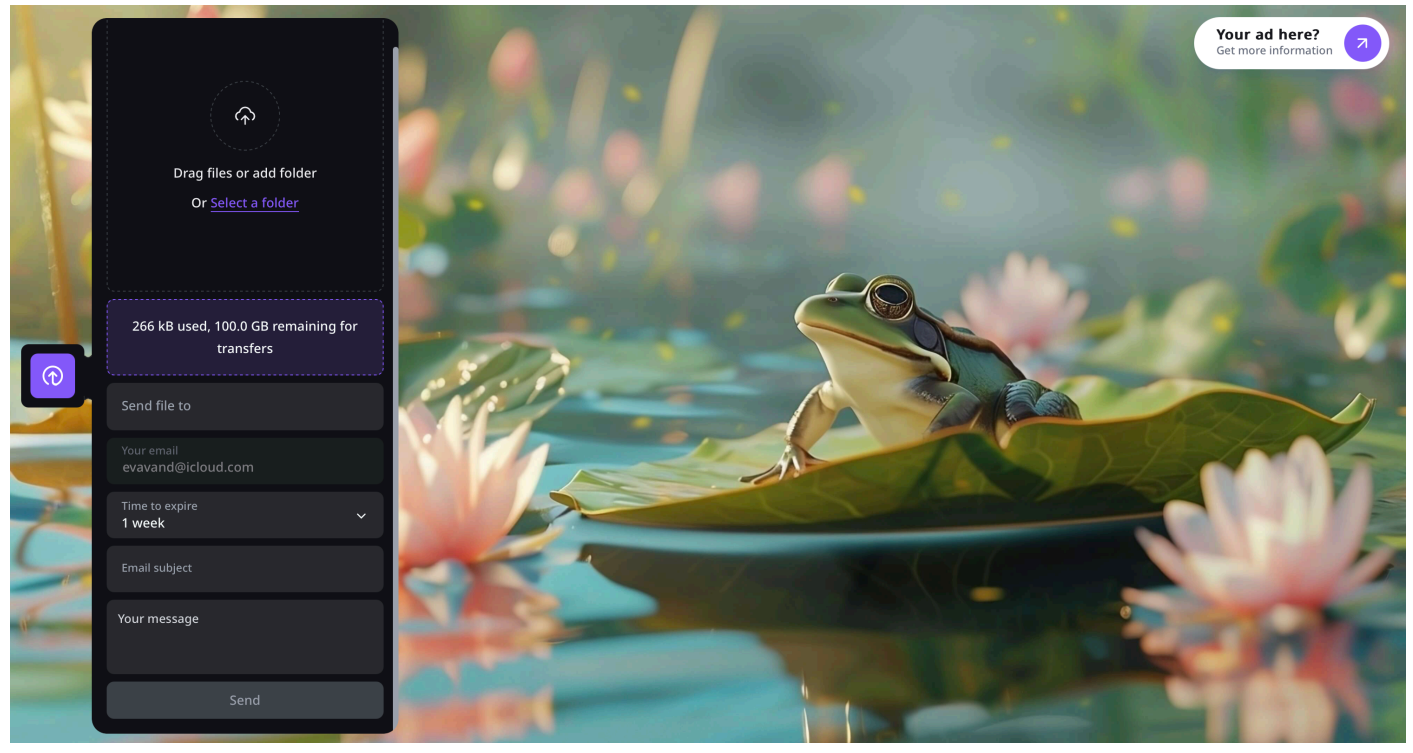

Outil de transfert « Studio de Creative Fabrica

**?** Si vous avez des questions, contactez-nous ici : <u>contact@asubakastudio.digital</u>. Nous serons ravis de vous aider.

Vous pouvez également prendre rendez-vous avec nous pour un appel ou une visioconférence afin de discuter de votre projet média.

> Veuillez simplement vous inscrire sur notre Google Calendar , voici le lien : <u>Calendrier</u>
<u>Asubakatchin</u>

Merci d'avoir pris le temps de remplir ce formulaire.

Nous vous mettons tout en oeuvre afin d'avoir ensemble, une 💝 collaboration fructueuse.

À bientôt 👋

Eva Derks - Van D

Asubaka Studio / Asubakatchin Productions

Asubaka Studio / Asubakatchin Productions Headquarters : LD Les Bordes, Cominac - 09140 Ercé, FRANCE - SIRET 79846033300015 <u>contact@asubakastudio.digital</u> - **\*** (0033)6 95 53 96 07